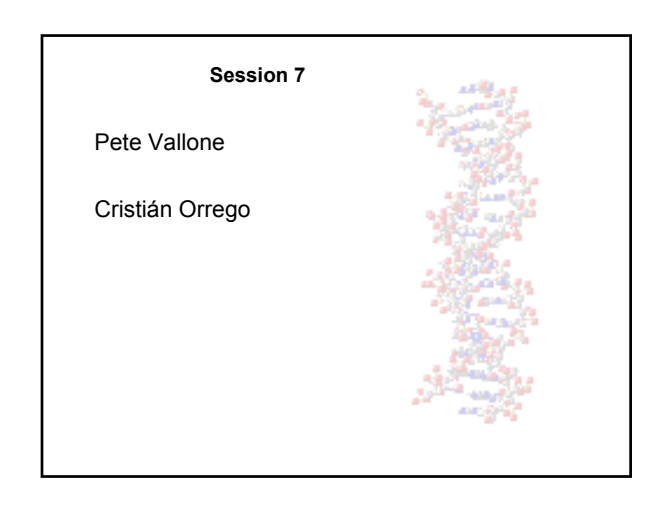

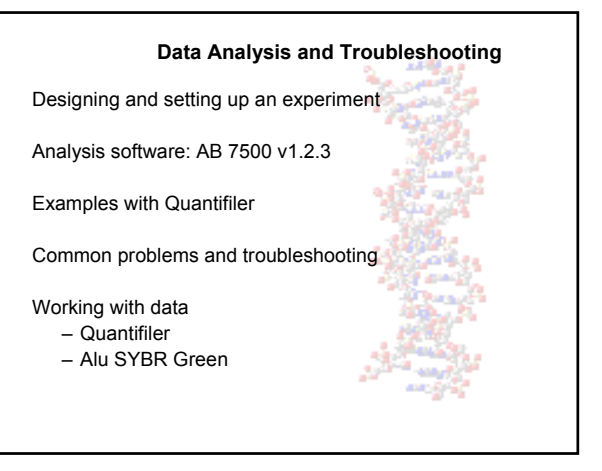

#### **Designing an Experiment**

7 samples need to be evaluated

Experiments will be performed in duplicate

The experiment will require 2 x 2  $\mu$ L of extract

An appropriate Calibrant will be serially diluted

| The exp | Do<br>perimo | esigni<br>ent pla | ng an<br>ate m | Expei<br>ay loo | riment<br>k something like: |
|---------|--------------|-------------------|----------------|-----------------|-----------------------------|
| Α       | 10 ng        | 10 ng             | 1a             | 1b              | May vary:                   |
| В       | 4            | 4                 | 2a             | 2b              | Range of dilutions          |
| С       | 1.6          | 1.6               | 3a             | 3b              | Spacing of dilutions        |
| D       | 0.64         | 0.64              | 4a             | 4b              |                             |
| E       | 0.256        | 0.256             | 5a             | 5b              |                             |
| F       | 0.102        | 0.102             | 6a             | 6b              |                             |
| G       | 0.041        | 0.041             | 7a             | 7b              |                             |
| Н       | NTC          | NTC               | NTC            | NTC             |                             |
|         | Stand        | dards             | Sam            | ples            |                             |
|         |              |                   |                |                 |                             |

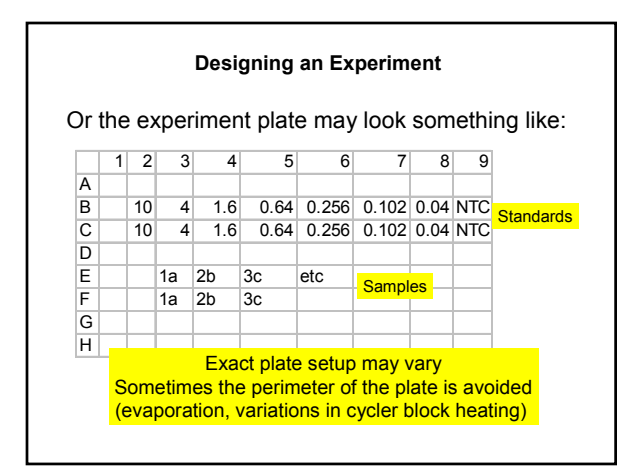

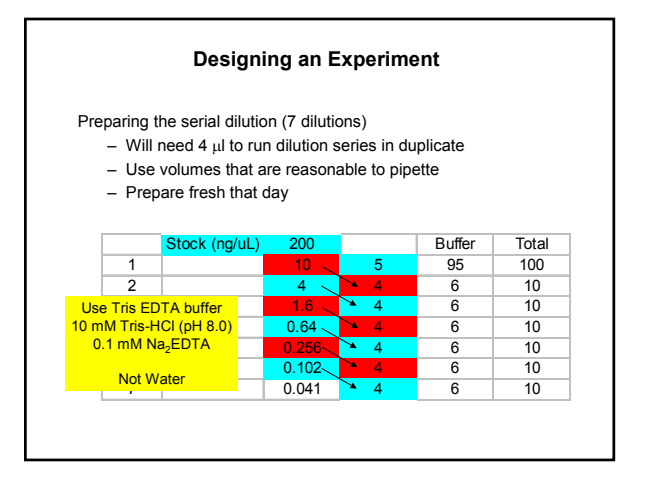

#### **Designing an Experiment**

Quantifiler Kit example

The kit comes with

- PCR Reaction Mix (dNTPs, buffer, Taq Gold, ROX)
- Human DNA Standard (200 ng/uL)
- Primer mix (hTERT-FAM, IPC template, and IPC-VIC)

Total reaction volume of 25  $\mu L$ 

#### **Designing an Experiment**

10.5  $\mu$ L of Primer Mix 12.5  $\mu$ L of PCR Reaction Mix 2.0  $\mu$ L of extract/unknown

Add 23  $\mu L$  of the Master Mix to plate/tubes Add 2  $\mu L$  of template Cover with clear plastic (centrifuge to remove air bubbles)

#### **Designing an Experiment**

Alu assay example

Purchase

- PCR Master Mix (NTPs, buffer, Taq Gold, ROX, SYBR Green I)
- Commercial Human DNA Standard (e.g. Promega Human DNA Standard, 163 ng/uL)
- Primer mix (unlabeled 0.4  $\mu M$  each primer)

Total reaction volume of 25  $\mu$ L (this can vary)

– Can add more than 2  $\mu L$  of sample

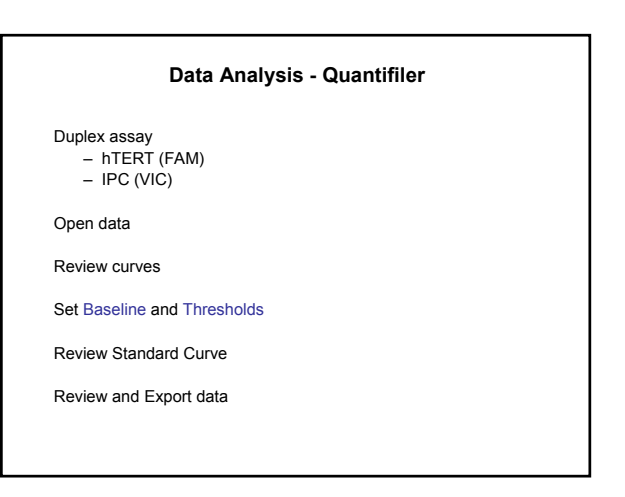

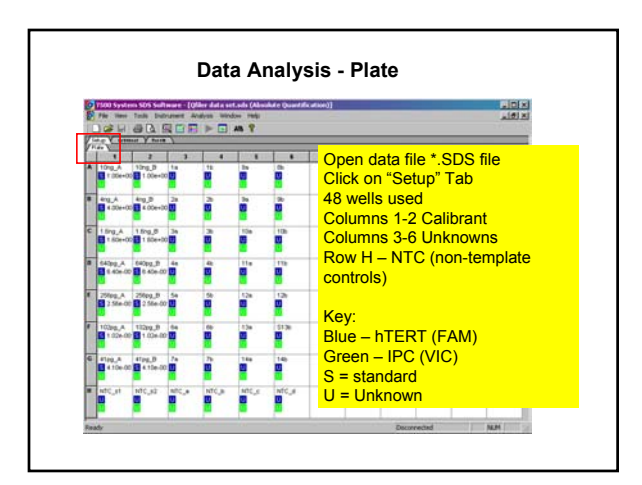

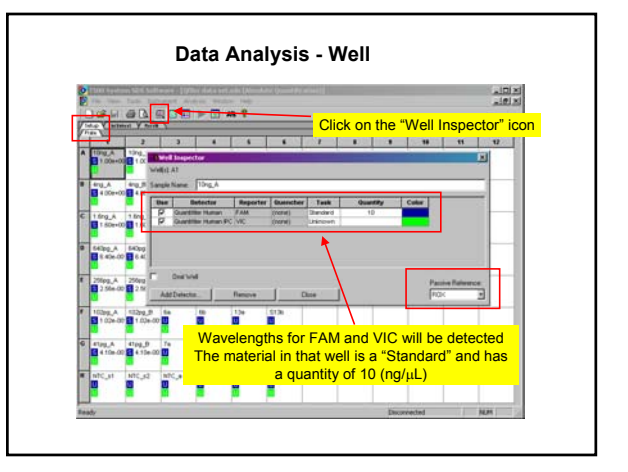

| Terretor                                                            |
|---------------------------------------------------------------------|
| Sargh Head Sell.<br>Cover Black                                     |
| Each Dage Page<br>Time Ser est Dina:<br>Some                        |
|                                                                     |
| We can review the thermal cycling parameters in the Instrument view |
|                                                                     |

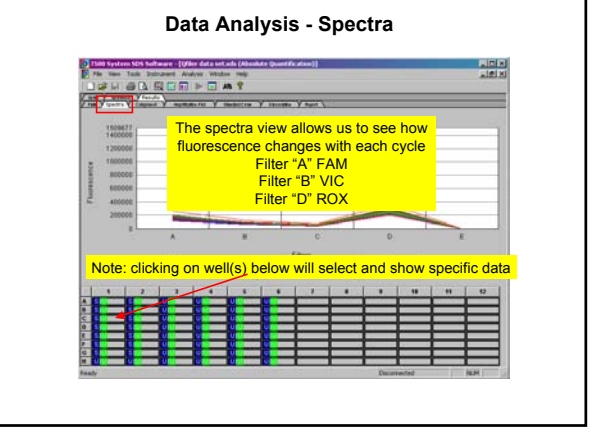

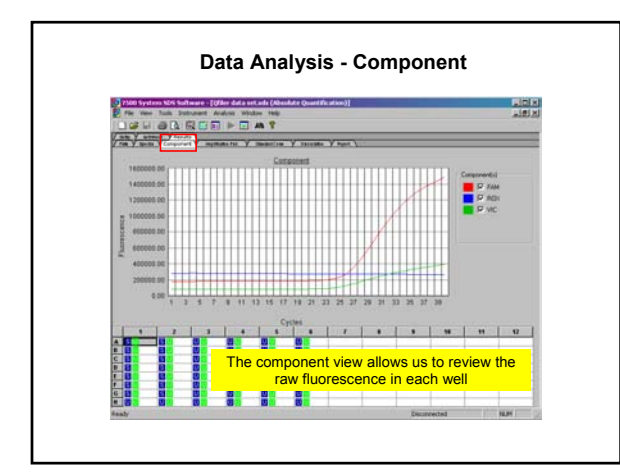

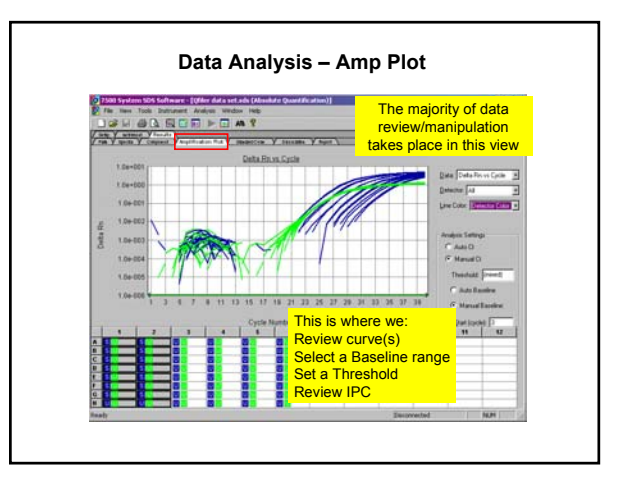

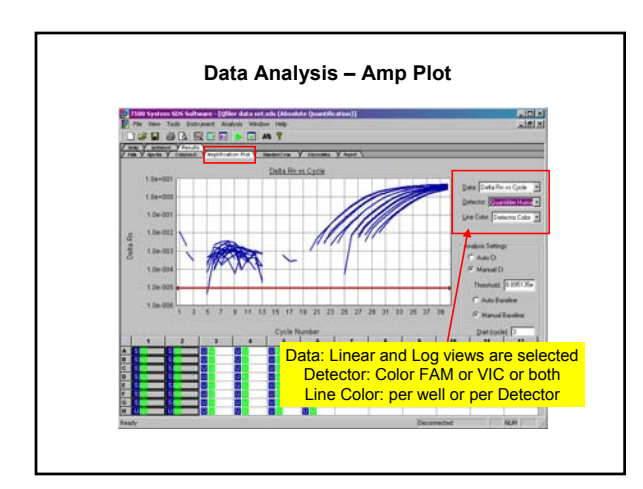

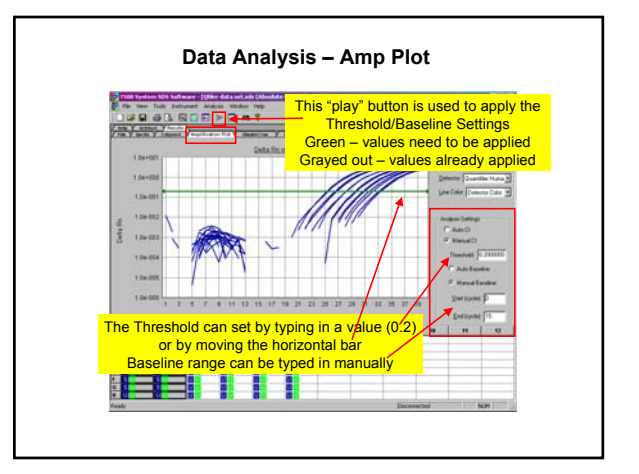

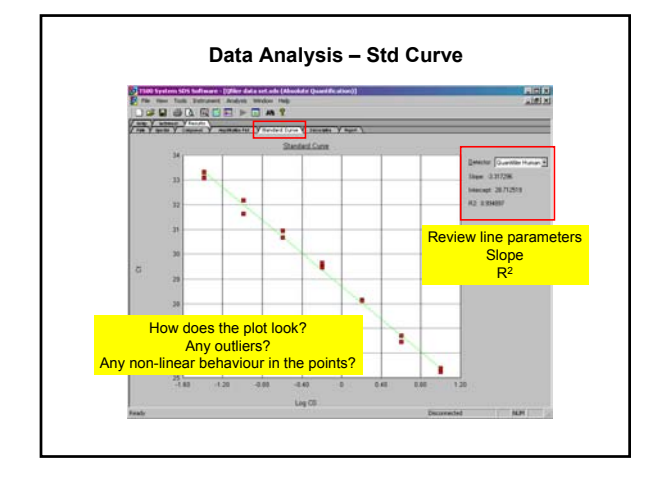

| Best Provide     Description     Description     Description       Image: Second Second Se                                                              |         | F 🖬 🔿 🕄      |                    | - II AA 1      | r                 |                 | _                            |                   |                  |            |             |
|----------------------------------------------------------------------------------------------------|---------|--------------|--------------------|----------------|-------------------|-----------------|------------------------------|-------------------|------------------|------------|-------------|
| No         Description         Description <thdescription< th=""> <thdesc< th=""><th>100</th><th>States V 1.0</th><th>and a summer</th><th>11 V 100.00</th><th></th><th>an Yland</th><th>100</th><th></th><th></th><th></th><th>11/11/11/11</th></thdesc<></thdescription<>                                                                                                    | 100     | States V 1.0 | and a summer       | 11 V 100.00    |                   | an Yland        | 100                          |                   |                  |            | 11/11/11/11 |
| Image: Second second second             | WHERE . | Sample Name  | Beterfur           | Tank           | 0                 | States CF       | - OV                         | Milan Bhy         | Statles by       | Filtered   | Sec. 1      |
| Concentration of that sample     Concentration of that sample     For the Standards that value will be the     Concentration you set (no estimate made)                                                                                                    | 43      | 78           | Guerene Huhan      | (Jiknown)      | 26.40             |                 | 430                          |                   |                  |            |             |
| Image: Section of the section of the section of t             |         |              | Quelitter Human P  | S.Fikturati    | 27.65             |                 |                              |                   |                  |            |             |
| A second second se | 83      | 24           | Startille Huter    | S.Pároser      | 27.18             |                 | 2.34                         |                   |                  |            |             |
| Concentration of that sample     For the Standards that value will be the     concentration you set (no estimate made)                                                                                                    |         |              | Guertille Hunari F | (Adress)       | 27.58             |                 |                              | _                 |                  |            |             |
| Concentration you will give the estimated concentration you set (no estimate made)                                                                                                    | 0       | 24           | Qualities Hyper    | Unknown        | 28.58             |                 | 1.30                         |                   |                  |            |             |
| A Control of the set of the set of the  |         |              | Qualities Hutal P  | Danjoon        | 27.68             |                 |                              |                   |                  |            |             |
| Selecting wells will give the estimated<br>Concentration of that sample<br>For the Standards that value will be the<br>concentration you set (no estimate made)                                                                                                    | 2.5     | **           | Qualifier Human    | Linknown       | 25.06             |                 | 4.34+.021                    |                   |                  |            |             |
| Concentration you set (no estimate made)                                                                                                    |         |              | Guertiller Human P | 1.Filements    | 2.57              |                 |                              |                   |                  |            |             |
| Concentration you set (no estimate made)                                                                                                    | 23      | 54           | Guargetiller Human | Lhánown        | 21.38             |                 | 1.558-1021                   | _                 |                  |            |             |
| Selecting wells will give the estimated<br>Concentration of that sample<br>For the Standards that value will be the<br>concentration you set (no estimate made)                                                                                                    |         |              | Quebler Hatel F    | Userown        | 27.52             |                 |                              |                   |                  |            |             |
| Selecting wells will give the estimated<br>concentration of that sample<br>For the Standards that value will be the<br>concentration you set (no estimate made)                                                                                                    | 12      |              | Guarenter Human    | 1.Fibrynaft    | 33.08             |                 | \$79e-002                    |                   |                  |            |             |
| Selecting wells will give the estimated<br>concentration of that sample<br>For the Standards that value will be the<br>concentration you set (no estimate made)                                                                                                    |         |              | Gardline Human P   | 3.Parment      | 27.50             |                 |                              |                   |                  |            |             |
| Selecting wells will give the estimated<br>concentration of that sample<br>For the Standards that value will be the<br>concentration you set (no estimate made)                                                                                                    | 63      | 74           | Guarantee Human    | (Jacowe)       | 32.53             |                 | 7 236 032                    |                   |                  |            | _           |
| Selecting wells will give the estimated<br>concentration of that sample<br>For the Standards that value will be the<br>concentration you set (no estimate made)                                                                                                    |         | 1000         | Quetter Haten P    | UPAtiont       | 27.58             |                 |                              | _                 |                  |            |             |
| Selecting wells will give the estimated<br>concentration of that sample<br>For the Standards that value will be the<br>concentration you set (no estimate made)                                                                                                    | P0      | arc.a        | Qualifie Hunan     | CP&route       | Linder.           |                 |                              |                   |                  |            |             |
| Selecting wells will give the estimated<br>concentration of that sample<br>For the Standards that value will be the<br>concentration you set (no estimate made)                                                                                                    | _       |              | Quellin Huner P    | SPRIME         | 27.78             |                 |                              |                   |                  | _          |             |
|                                                                                                    |         |              |                    | Sele           | conce             | wells<br>entrat | will g                       | ive the           | e estir<br>sampl | nateo<br>e | i 🔡         |
|                                                                                                    |         |              |                    | For t<br>conce | he Sta<br>ntratic | andar<br>on you | ds tha<br><mark>J set</mark> | at valu<br>(no es | stimate          | e mad      | e<br>le)    |

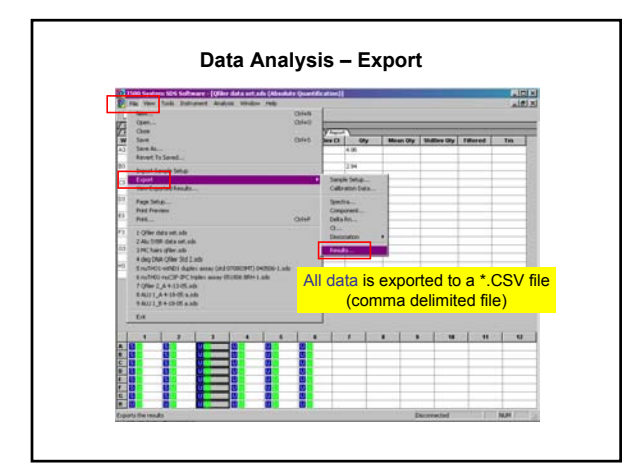

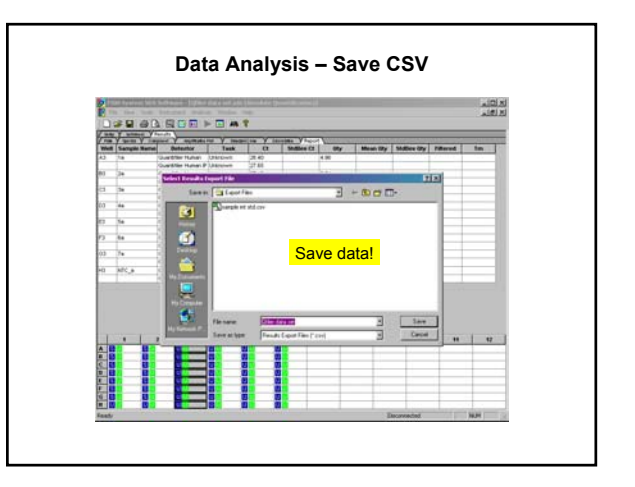

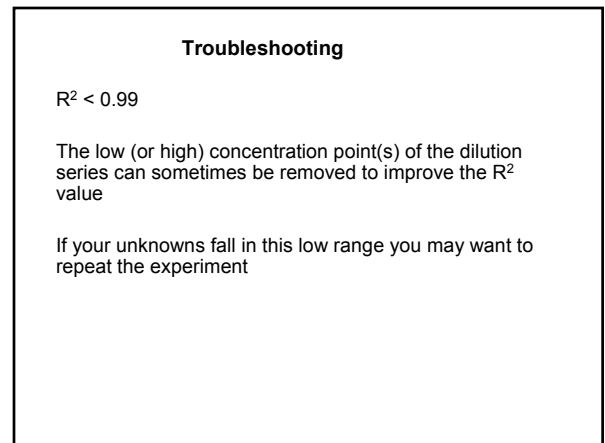

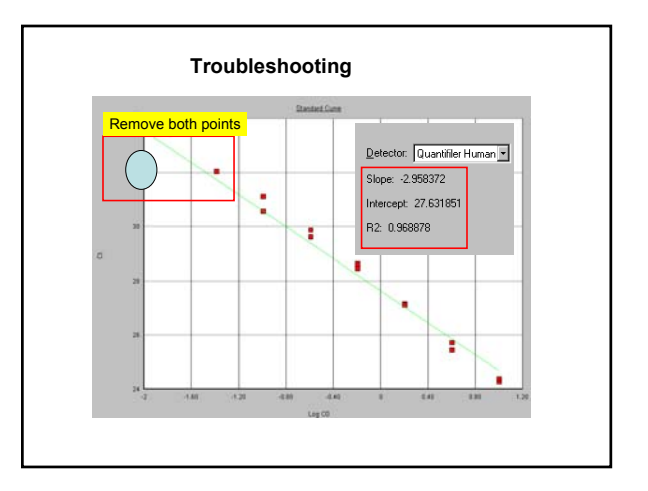

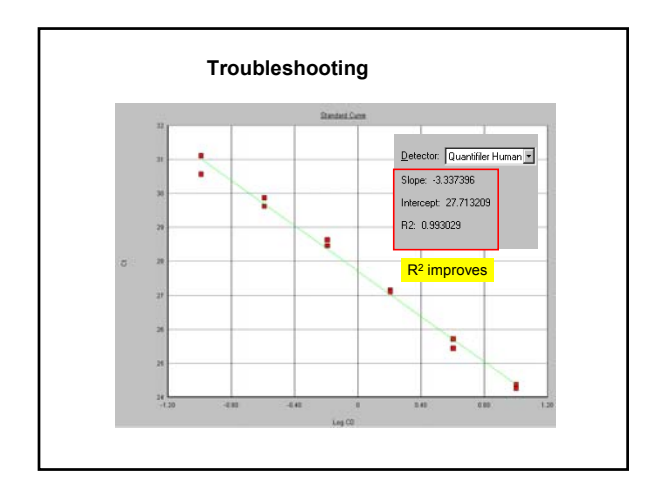

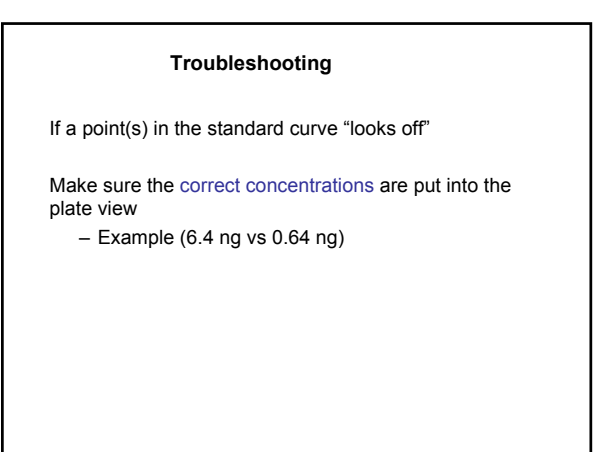

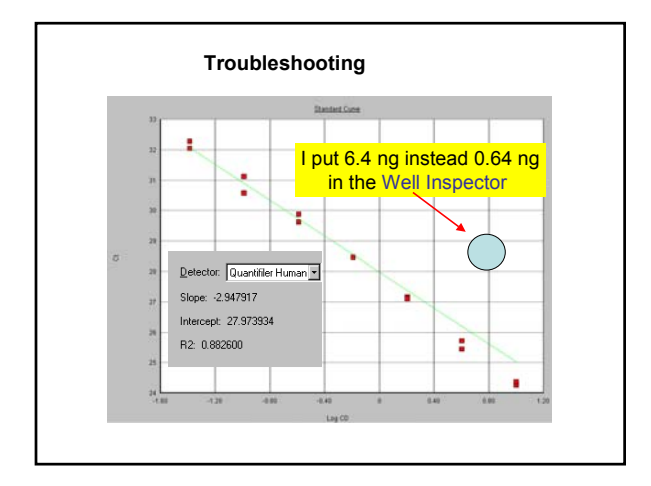

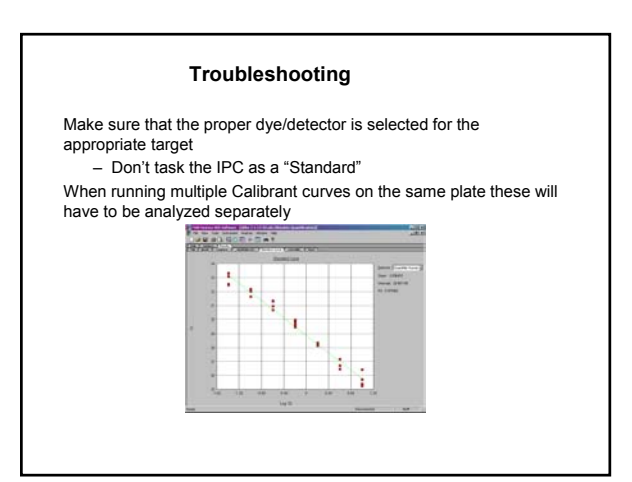

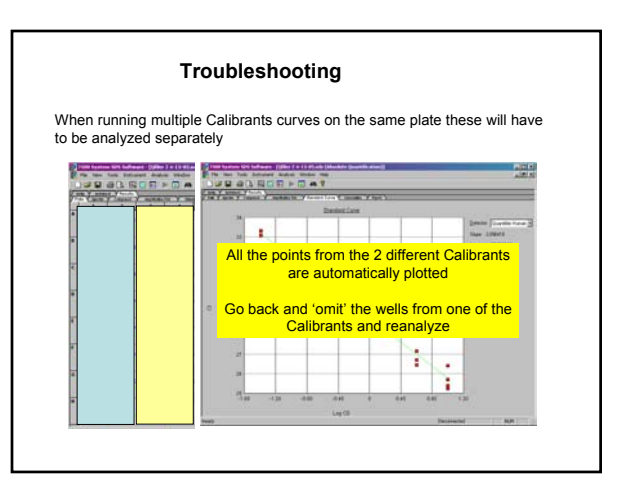

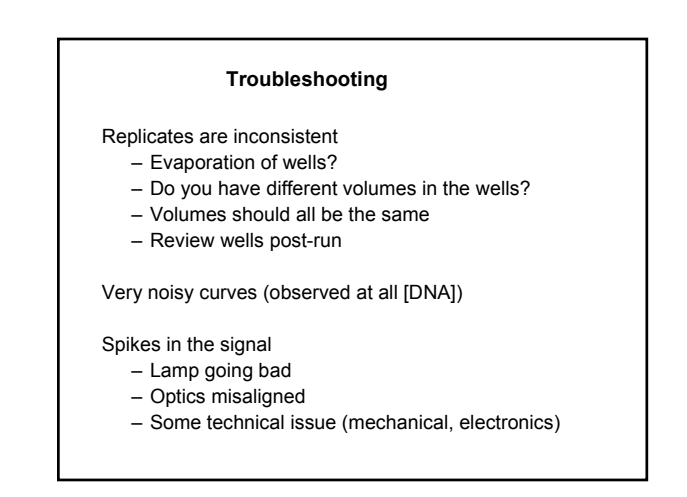

#### Troubleshooting

The manual for any Real Time PCR instrument should probably have a section on troubleshooting

Commercial assays typically come with a manual and literature containing details/troubleshooting tips

For an assay taken from the literature you may want to contact the authors or other labs that are running that qPCR method

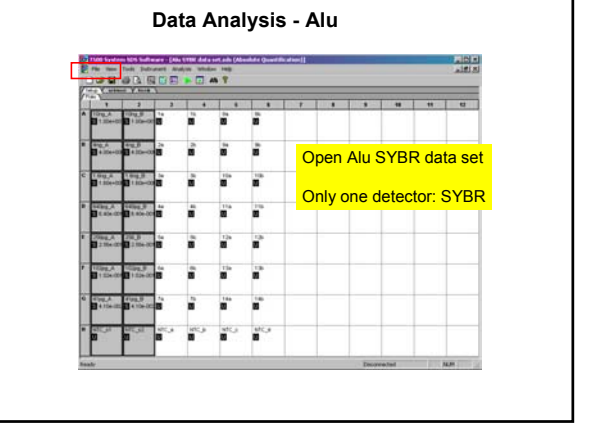

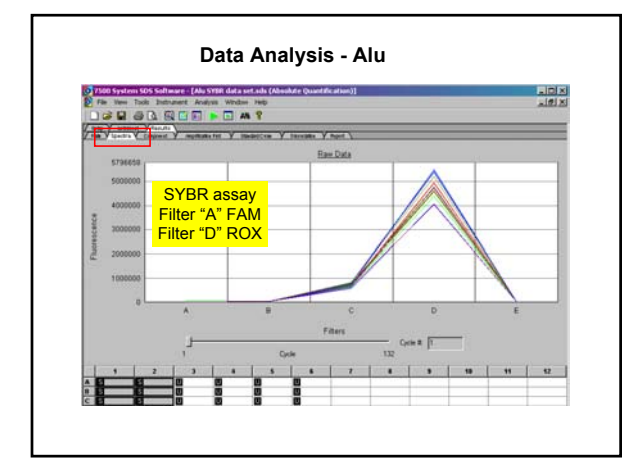

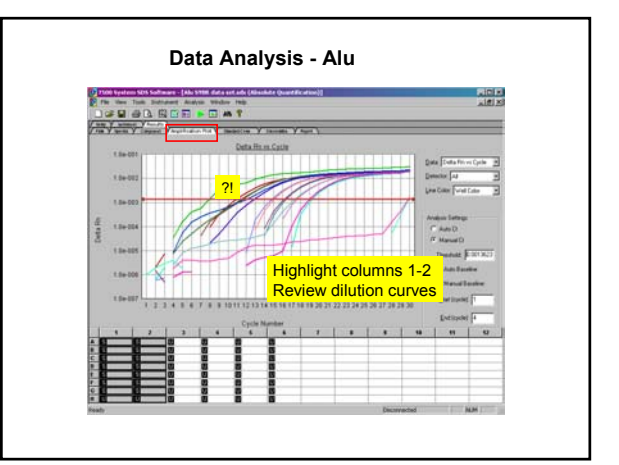

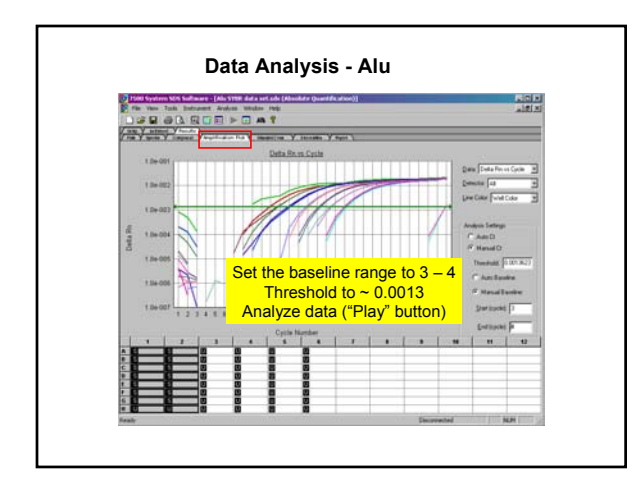

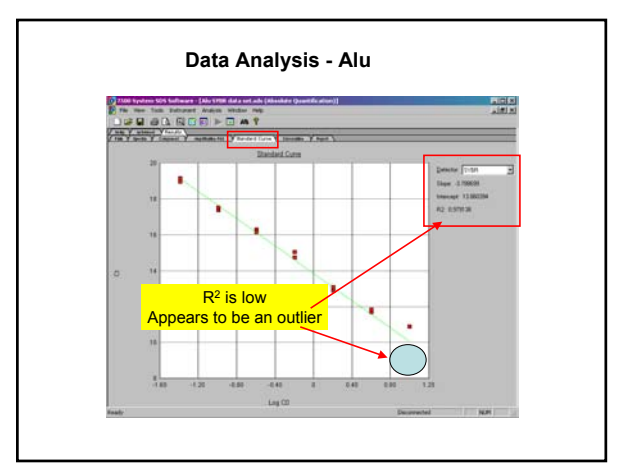

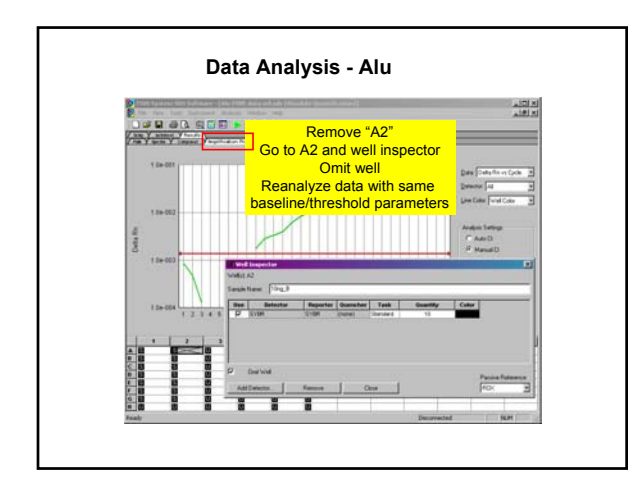

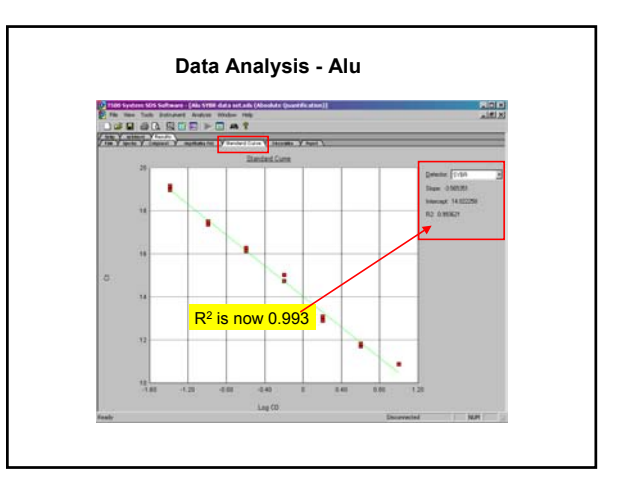

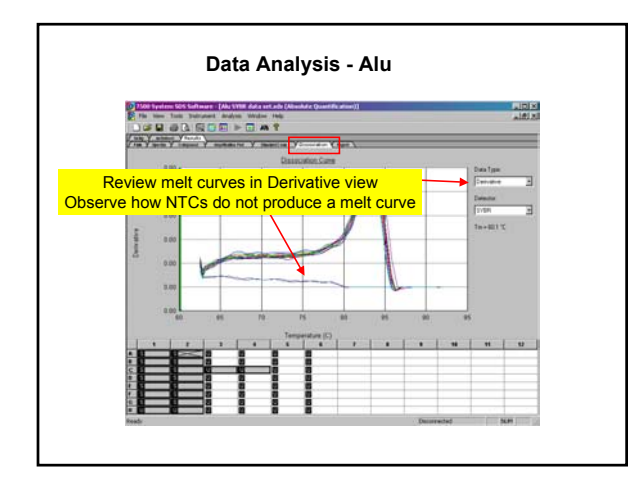

| No.     Description     Test     O     No.     No.     No.     No.       0     0     0     0     0     0     0     0     0       0     0     0     0     0     0     0     0     0       0     0     0     0     0     0     0     0     0       0     0     0     0     0     0     0     0     0       0     0     0     0     0     0     0     0     0       0     0     0     0     0     0     0     0     0       0     0     0     0     0     0     0     0     0       0     0     0     0     0     0     0     0     0       0     0     0     0     0     0     0     0     0       0     0     0     0     0     0     0     0     0       0     0     0     0     0     0     0     0     0       0     0     0     0     0     0     0     0     0       0     0     0     0     0                                                                                                    | 100.0 |               | and Voterstein | And V Down     | V. error | Income Vis |           |          |            |          |          | -    |
|----------------------------------------------------------------------------------------------------|-------|---------------|----------------|----------------|----------|------------|-----------|----------|------------|----------|----------|------|
| No     No     No     No     No       No     No     Possible evaporation?     No       No     No     No     No       No     No     No     No                                                                                                    |       | Sample Martin | Betechar       | Task           | 0        | Station    | a ay      | Mean Dry | Station Dy | Fillered | Ten      | 1.0  |
| No.     No.     No.     No.       No.     No.     No.     No.                                                                                                    | 1.3   | 1a -          | STATES.        | LPRIDMI,       | 12.74    |            | (2.29     |          |            |          | 2/108    | 202  |
| No.     No.     No.     Possible evaporation?     No.       No.     No.     No.     No.     No.       No.     No.     No.     No.       No.     No.                                                                                                    | 18    | 18            | (\$194         | Uranown        | 15.79    |            | (8-05     |          |            |          | 0415     | 100  |
| Select column 3-4                                                                                                    | 11    | 24            | 10/84          | 3.Phillipseite | 12.98    | - ·        |           |          | ~          |          | 014 %    | 100  |
| B         D         D <thd< th=""> <thd< th=""> <thd< th=""> <thd< th=""></thd<></thd<></thd<></thd<>                                                                                                    | H     | 76            | 12120          | LPhispark      | 12.56    | POSSI      | Die eva   | porati   | on?        |          | 318 %    | 100  |
| Dia         Dia         Dia <td></td> <td>34</td> <td>12120</td> <td>128/court</td> <td>12.94</td> <td></td> <td></td> <td></td> <td></td> <td></td> <td>24142</td> <td>-81</td>                                                                                                    |       | 34            | 12120          | 128/court      | 12.94    |            |           |          |            |          | 24142    | -81  |
| Select column 3-4                                                                                                    | 8 - I | *             | C.M.           | LFdram         | 1414     | -          | 3 244-001 |          |            |          | 27 8.08  | -88  |
| Select column 3-4                                                                                                    | 23 2  | 4             | 2118           | Unabourn       | 15.40    | -          | 3 956-001 | -        |            | -        | 2001     | -62  |
| B         Diff         Diff         Di                                                                                                    | 5-3   | 2             | 10.00          | Contraction in | 15.43    | -          | 1.000.000 |          |            | -        | and a    | -82  |
| Select column 3-4                                                                                                    | 2     | 14            | 0.00           | (Percent       | 15.20    | _          | 2 000-001 |          |            |          | 100.0 °C | -68  |
| Select column 3-4                                                                                                    | 5     |               | 10.004         | Lotterer.      | 17.63    |            | 1000.000  | -        |            | -        | anaw.    | -62  |
| Select column 3-4                                                                                                    | - 1   | -             | 10.000         | 1 Pálonell     | 110.10   |            | 0.000     |          |            |          | 101.4.41 | -62  |
| Image         Test         Test <thtest< th="">         Test         Test         <th< td=""><td>45</td><td>14</td><td>2100</td><td>Leaters</td><td>15.54</td><td></td><td>1.6%-002</td><td></td><td></td><td></td><td>124.52</td><td>-68</td></th<></thtest<>                                                                                                    | 45    | 14            | 2100           | Leaters        | 15.54    |            | 1.6%-002  |          |            |          | 124.52   | -68  |
| a bi a tradi base interna in an anterna interna intern | 4     | 12            | 12100          | Leanown        | 18.00    |            | 1104-002  | -        |            | -        | 10145    | -101 |
| select column 3-4                                                                                                    | 0     | 4.79          | 11/16          | Leanown        | 25.43    |            | 4 554-005 |          |            | -        | 24.14    | - 12 |
| Select column 3-4                                                                                                    |       | 4 2 FM        | 15198          | LPAGent        | LPubl    |            |           | 1        |            |          | 211.35   | - 10 |
|                                                                                                    | S     | Select        | column         | 3-4            |          |            |           |          |            |          |          |      |
|                                                                                                    | 10    | - 1           |                |                |          |            |           |          |            | -        | -        | _    |
|                                                                                                    |       |               |                |                |          |            |           |          |            |          |          | _    |
|                                                                                                    | 10    |               |                |                |          | -          |           |          | _          | _        | _        | _    |
|                                                                                                    | 8     |               |                |                |          |            |           |          |            |          |          |      |
|                                                                                                    | 8     |               |                |                | -        | 8          |           |          | _          | _        | _        | _    |
|                                                                                                    | 0000  |               |                |                |          | 8          |           |          |            |          |          |      |
|                                                                                                    |       |               |                |                |          |            |           |          |            |          |          |      |
|                                                                                                    | 88888 |               |                |                |          |            |           |          |            |          |          |      |
|                                                                                                    |       |               |                |                |          |            |           |          |            |          |          |      |

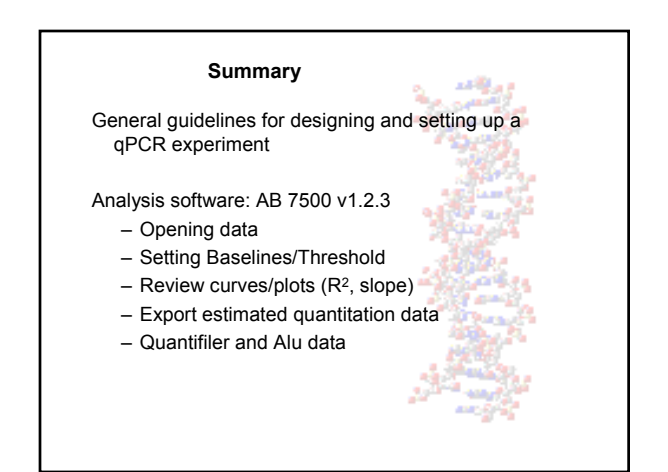